## **EVALUADOR DE CRÉDITOS**

## **Evaluador de Créditos**

En este proceso se evalúan todas las solicitudes de créditos del personal de la Entidad, previamente diligenciadas y que se encuentren en estado PARA ESTUDIO o EN ESTUDIO.

En la primer página encontrará una lista con todos las solicitudes de crédito diligenciadas en el modulo por estados.

NOTA: A medida que avance en los procesos de evaluación debe de cambiar los estados de la solicitud, hasta llegar por ultimo al estado APROBADO o RECHAZADO.

El esquema de estado es el siguiente:

- EN BORRADOR
- PARA ESTUDIO
- EN ESTUDIO
- APROBADO
- LIQUIDADO
- CANCELADO
- PARA ESTUDIO
- EN ESTUDIO
- RECHAZADO

NOTA: los estados pueden cambiar según las necesidades del cliente

• Para evaluar una solicitud, seleccione en la lista de la primer carpeta la solicitud a evaluar, pase a las segunda carpeta verifique los datos básicos, en la tercera carpeta verifique los documentos requeridos y marque los que fueron entregados, en la tercera realice una evaluación y obtenga el puntaje obtenido por el empleado con base al acuerdo previamente establecido.

En esta carpeta encontrara el modelo para calificar las solicitudes del Programa de vivienda de la Entidad, con base a todos los factores y aspectos definidos en el acuerdo.

Para Calcular el total de puntos obtenidos, solo es necesario presionar el botón con la imagen de calculadora y el sistema realizara todas las operaciones necesarias identificadas en pantalla y nos dará el resultado total para la solicitud de crédito.

En la siguiente carpeta se encuentra toda la información referente a manejo del dinero en el proceso de evaluación, a continuación se describen los campos:

Valor solicitud: Valor diligenciado al momento de la solicitud de crédito.

Salario Préstamo: Valor máximo que se le puede adjudicar de acuerdo a las prestaciones y deducciones que tenga el empleado.

Total préstamo: Valor a prestar

Valor Cuota crédito: Valor de la cuota a pagar en la periodicidad definida por la entidad.

Valor Salario Básico: Salario Básico mensual del empleado.

Valor Deducciones x periodo: Valor deducciones por periodo de pago. Valor Deducciones + Valor cuota crédito: Total deducciones

Para calcular el valor de las cuotas de acuerdo al valor solicitado, solo es necesario presionar el botón con la imagen de calculadora y el nos informara acerca de los problemas presentes y nos dará el valor de la cuota tentativa para el valor solicitado.

ina:administradordelsistema:evaluadordecreditos http://wiki.adacsc.co/doku.php?id=ada:sicoferp:gestionhumana:nomina:administradordelsistema:evaluadordecreditos

NOTA: Cuando los cambios cambien de su color natural a rojo, esto significa que se está incumpliendo alguna restricción impuesta, tal como el porcentaje total de deducciones, o el valor máximo hacer adjudicado.

Si se tratara de adjudicar un préstamo por un valor de cuota que superara las restricciones impuestas al programa, este daría un mensaje donde se notifica que no se cuenta con la capacidad de endeudamiento necesaria.

En la última carpeta deducciones se presenta un informe de las 3 últimas deducciones aplicadas al empleado.

La ultima pestaña es Información adicional que nos muestra el objeto del crédito, una definición más específica de para que se solicito el crédito

Para modificar la evaluación de la solicitud, seleccione en la lista de la primera carpeta la solicitud a modificar, luego pase a la carpeta a modificar y realice las modificaciones a los datos requeridos.

Para Eliminar una Evaluación, en este proceso no está permitido eliminar evaluaciones, dado que como su nombre lo dice es un proceso de evaluación, mas no de diligenciamiento, por tal razón para cancelar una solicitud es necesario colocarla en estado rechazada o dejarla en estudio si se diera el caso de posponer su estudio a un periodo mayor.

Dentro del menú seleccionamos la opción de evaluador de crédito

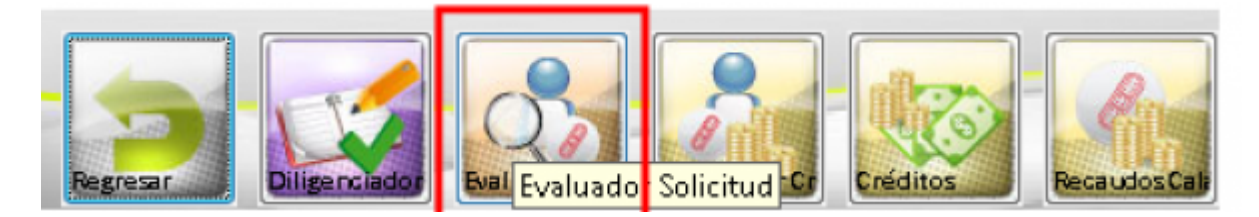

Al entrar al evaluador debemos cambiar a estado recepción

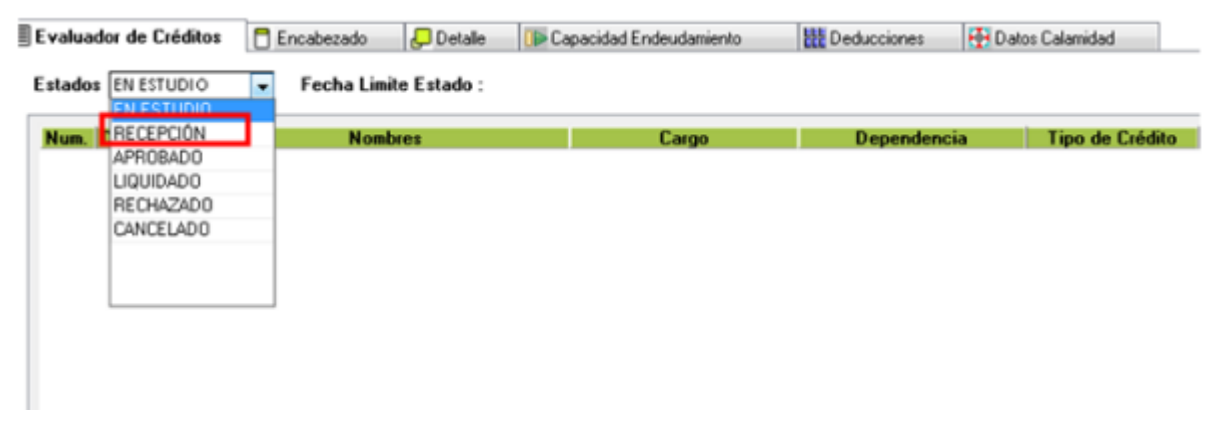

Al seleccionar recepción seleccionamos un crédito

| Estado | os 😰 Fecha Limite Estado :                   |                         | Sincroniza                 | r Salarios SAP                 |                              |                             |                  |
|--------|----------------------------------------------|-------------------------|----------------------------|--------------------------------|------------------------------|-----------------------------|------------------|
| Num    | Documen • Nombres                            | • Cago                  | Dependencia •              | Tipo de Crédite - F. Solicit - | Valor Solicitar . F. Aprol . | Valor Aprobas - Total PTE - | Salario UISa     |
| 52     | 36.647.616,6 CORTES CARNAJAL ALEXANDRA       | SECRETARID OL           | SUBGERENCIA ADMINISTRAT    | PRESTAMO CALAMO 12/04/2018     | 1.000.000/00/00/0000         | ,00                         | 1.978.952,00     |
| 51     | 3.567.952,1 CUERVO CAÑOLA HECTOR ABAD        | TÉCNICO ADMINISTRATIVO  | ISUBGERENCIA FOMENTO Y D   | prueba 12/04/2018              | 100.000.000 00/00/0000       | ,00                         | 2.454.164,00     |
| 55     | 71.719.383,1 VILLEGAS VIVARES JUAN GUILLERMO | PROFESIONAL UNIVERSITAR | I-SUBGERENCIA FOMENTO Y D  | PRESTAMO CALAMID/ 12/04/2018   | 1.000.000 00/00/0000         | ,00                         | 4.027.801,00     |
| 53     | \$3.252.916,9 AD/AREZ MONSAD/E PAOLA AND REA | PROFESIONAL UNIVERSITAR | II-SUBGERENCIA ADMINISTRAT | PRESTAMO CALAMID# 12/04/2018   | 500.000.000 00/00/0000       | ,00                         | 4.502.881,00     |
| 54     | 8 318 634 DOWN MESA FOLURDO DE JESUS         | IFFF DF OFICINA ASPSORA | NORICINA ASPSORA COMUNIC   | PRESTAMO CALAMIDJ 12/04/2018   | 100.000 00.00.000            | n                           | n 6.443 280 00 🗄 |

luego de seleccionarlo vamos a la pestaña encabezado Es obligatorio colocar el estado ya que el resto de los campo los trae por defectos cuando se crea el crédito de calamidad, es opcional colocar una observación si se desea.

| Evalu | ader de Créstes 🗇 Encatemate 🖉 Detale     | Capacidad Endeudamiento   | Deducciones Hi Data           | a Calamidad                    |                               |                             |     |              |
|-------|-------------------------------------------|---------------------------|-------------------------------|--------------------------------|-------------------------------|-----------------------------|-----|--------------|
| Estad | es RECEPCIÓN 💌 Fecha Limite Estado :      |                           | Sinconias                     | Salarios SAP                   |                               |                             |     |              |
| Num   | Documen - Nombres                         | <ul> <li>Cargo</li> </ul> | Dependencia                   | Tipo de Celdini - F. Solicit - | Value Solicitas + F. Aproll + | Valor Aprobal • Total PTE • | 1   | Salario .15  |
| 51    | 1.567.952,1 CUENO CAÑOLA HECTORADAD       | TECHICO ADMINISTRA        | IND NUBGERENCIA FOMENTO Y G   | prueba 12/04/2018              | 100.000.000 00/00/0000        | <u>,00</u>                  | ÷.  | 2.454.164,00 |
| 53    | 43 252 936,9 AUAREZ MONIAD/E RAOLA ANDREA | PROFESIONAL UNIVER        | UTARI-SUBGERENCIA ADMINISTRAT | PREITAMO CALAMEDI 12/04/2018   | 500.000.000 00/00/0000        | ,00                         |     | 4.502 881,00 |
| 54    | 8.318.634,0 CANO MESA EDUARDO DE JESUS    | JEFE DE OFICINA ASESC     | ORA DEOFICINA ASESORA COMUNEC | PREITAMO CALAMED/ 12/04/2018   | 100.000 00/00/0000            | .00                         | . / | 6.443.200,00 |

Voy a la pestaña Capacidad Endeudamiento, y presiono sobre el icono de la calculadora verde para calcular los intereses

| Evaluador de Créditos   | Encabezado        | 😓 Detalle       | 🔒 Calificació | n 🕩     | Capacidad Endeuda | amiento 🚦 | Deducciones    | 💼 Info A |
|-------------------------|-------------------|-----------------|---------------|---------|-------------------|-----------|----------------|----------|
|                         |                   | Valor           | Solicitado    |         | 21,188,840        |           |                | -        |
|                         |                   | Saldo otre      | os Créditos   |         | 169,355,163       |           |                |          |
| Salario Prestamo        | s (Valor Máximo s | egún capacida   | ad y Saldo)   |         |                   | % Inte    | rés 1.94 📼     |          |
|                         | Total Prestamo (  | Valor Posible o | del Crédito)  |         | 21,188,840        |           |                | -        |
|                         |                   | Val             | or Seguros    |         |                   |           |                |          |
|                         |                   | Valor Cuota S   | in Seguros    |         | \$8,760           |           |                |          |
|                         |                   | Valor Cu        | ota Crédito   |         | 88,760            |           |                |          |
|                         |                   | Valor Sal       | ario Básico   |         | 648,479           |           |                |          |
|                         |                   | Salario Básico  | o x Periodo   |         | 324,330           |           |                |          |
|                         |                   | Ingresos Extra  | a x Periodo   |         |                   |           |                |          |
|                         |                   | Total Ingreso:  | s x Periodo   |         | 324,330           |           |                | -        |
| Crédito Pa              | ra 🔻              | Nivel Ca        | argo 🚽 S      | alarior | Salario Topes     | Plazo     | Valor Máximo 🖕 |          |
| ADQUISICION DE VIVIENDA |                   | OPERATIVO       |               | 70      | 624,511.68        | 20        | 43,715,817.6   | )        |

luego de haber presionado sobre la calculadora bajo la barra latera y busco el valor de la capacidad de endeudamiento

| Evaluador de Créditos   | Encabezado     | 🖵 Detalle       | 😼 Calificación | 🕩 C   | apacidad Endeud | amiento | Deducciones  | Ē  | Info Adic |
|-------------------------|----------------|-----------------|----------------|-------|-----------------|---------|--------------|----|-----------|
|                         |                | Valor Cue       | ota Crédito    |       | 88,760          |         |              | ^  |           |
|                         |                | Valor Sala      | ario Básico    |       | 648,479         |         |              |    |           |
|                         |                | Salario Básico  | x Periodo      |       | 324,330         |         |              |    |           |
|                         |                | Ingresos Extra  | x Periodo      |       |                 |         |              |    |           |
|                         |                | Total Ingresos  | x Periodo      |       | 324,330         |         |              | 11 |           |
|                         | 100%           | Salario Básico  | x Periodo      |       | 324,330         |         |              | ш  |           |
|                         | 40%            | Salario Básico  | x Periodo      |       | 129,732         |         |              | E  |           |
|                         | Val            | or Deducciones  | x Periodo      |       | 144,557         |         |              | Ш  |           |
|                         | Valor Deduccio | nes + Valor Cuo | ota Crédito    |       | 233,318         | 21      | Admon .00    | ш  |           |
|                         | Capa           | acidad de Ende  | udamiento      |       | \$179,773       |         |              | H  |           |
| Crédito Pa              | ia 🖉           | Nivel Ca        | rgo 🔔 Sala     | nior_ | Salario Topes   | Plazo   | Valor Máximo |    |           |
| ADQUISICION DE VIVIENDA |                | OPERATIVO       |                | 70    | 624,511,68      | 20      | 43,715,817,6 | 0  |           |

Y procedemos a colocarlo en estado aprobado automáticamente nos sale la pantalla de aprobación, que monto se aprobara , con qué documento y que fecha

| Date            | os Básicos          |            |                   |                |                       |        |
|-----------------|---------------------|------------|-------------------|----------------|-----------------------|--------|
| Num.            | 51                  |            |                   |                | F. Solicitud 🔲        | 2/04/2 |
| Datos           | Personales          |            |                   |                |                       |        |
| Documento       | 3.567.952,1 Nom     | CUERVO C   | AÑOLA HECTOR ABAI | )              |                       |        |
| Cargo T         | ÉCNICO ADMINISTRATI | VO- FOMENT | O Y DESARROLLO DE | Antiguedad     | 23,4                  |        |
| Estado Civil §  | OLTERO (A)          | Teléfo     | no 221-69-07      |                |                       |        |
| Dirección 0     | G 33 34 DD SUR 31   |            |                   | Salario        | \$2.454.164           |        |
| Nombre<br>Datos | Adicionales         |            |                   |                |                       |        |
| Motivo de la So | licitud prueba      |            |                   | Valor Solicita | do \$ 100.00          | 00.000 |
| Acuerdo de Eval | uación 00000        |            |                   | Valor Aproba   | do \$                 |        |
| Nomina          | Básica NOMINA EMPI  | EADOS      |                   | Estad          | RECEPCIÓN             | -      |
| 222222          |                     |            |                   |                | APROBADO<br>RECHAZADO |        |
|                 |                     |            |                   |                | CANCEDADO             |        |

Posteriormente de aprobado con el estado aprobado lo consultamos en la pestaña evaluador de crédito con estado aprobado

| Num. 53                |                                          | F. Solicitud 12/04/2018         |
|------------------------|------------------------------------------|---------------------------------|
| Datas Parson           | a share                                  |                                 |
| Decumente 42.050       |                                          | 0054                            |
| Documento 43.252       | 10,9 HOMORE ALVAREZ MUNSALVE PAULA ANI   | DREA                            |
| Cargo PROFESI          | ONAL UNIVERSITARIO- EQUIPO TALENTO HUMAN | Antiquedad 4.4                  |
| Estado Civil SOLTERO   | Aprobación Crédito                       |                                 |
| Dirección CALLE 23     | No Documento 77777                       | F. Documento 13/04/2018         |
|                        | Valor Aprobado 5.154.800,00              |                                 |
| Datos del Conyuge o    |                                          |                                 |
| Nombre                 | Cancelar                                 | Aprobar -                       |
| Datos Adicio           | nales                                    | F                               |
| Motivo de la Solicitud | PRESTAMO CALAMIDAD DOMESTICA             | Valor Solicitado \$ 500.000.000 |
| Acuerdo de Evaluación  | 00000                                    | Valor Aprobado \$ 5.154.800     |
| Nomina Básica          | NOMINA EMPLEADOS                         | Estado APROBADO                 |
|                        |                                          |                                 |

Si se desea luego de aprobado cambiar el estado automáticamente te mostrara un mensaje indicando que no s puede o que se debe generar mediante otra opción

| Estados | APROBADO<br>EN ESTUDIO | Fecha Limite Estado :   |                       |    |                        |                  |                |
|---------|------------------------|-------------------------|-----------------------|----|------------------------|------------------|----------------|
| Num.    | RECEPCIÓN              | Nombres                 | ▼ Cargo               | Ŧ  | Dependencia            | Tipo de Crédit   | e - F. Solicit |
| 34      | APROBADO               | VILLADA SILVIA PATRICIA | SECRETARIO 01         |    | SUBGERENCIA ADMINISTRA | AT PRESTAMO CALA | MID 08/06/201  |
| 48      | indnevec               | SANCHEZ FLOR CELINA     | SECRETARIO 01         |    | SUBGERENCIA ADMINISTRA | T PRESTAMO CALAN | MD# 12/04/201  |
| 49      | RECHAZADO<br>CANCELADO | AMAKA MAGDARIO DE JESUS | AUXILIAR ADMINISTRATI | VO | SUBGERENCIA FOMENTO Y  | DPRESTAMO CALAN  | MID# 12/04/201 |
|         |                        |                         |                       |    |                        |                  |                |
|         |                        |                         |                       |    |                        |                  |                |

Estando en estado de recepción y aprobado podemos colocar el crédito en estado rechazado en el momento que se desee, por si no cumple a final con lo requerido para el crédito

×

Desde el estado recepción

|                    | the second second second second second second second second second second second second second second second se |                                                |                                                                                                    |                                     |
|--------------------|----------------------------------------------------------------------------------------------------|------------------------------------------------|----------------------------------------------------------------------------------------------------|-------------------------------------|
| ar:                | PR                                                                                                    |                                                | o desde k                                                                                                    |                                     |
| Código             | Motivo                                                                                                    | Tiempo Blog                                    | ueo (Días) atos Calar                                                                                                    |                                     |
| NO AP              | PUCA                                                                                                    |                                                | 1                                                                                                    |                                     |
| 2 FALTAN           | RECUDOS                                                                                                    |                                                | : 018                                                                                                    |                                     |
|                    |                                                                                                    |                                                |                                                                                                    |                                     |
|                    |                                                                                                    |                                                |                                                                                                    |                                     |
|                    |                                                                                                    |                                                |                                                                                                    |                                     |
|                    |                                                                                                    |                                                |                                                                                                    |                                     |
|                    |                                                                                                    |                                                |                                                                                                    |                                     |
|                    |                                                                                                    |                                                |                                                                                                    |                                     |
|                    |                                                                                                    |                                                |                                                                                                    |                                     |
|                    |                                                                                                    |                                                |                                                                                                    |                                     |
|                    | Acentar                                                                                                    | Cancelar                                       |                                                                                                    |                                     |
|                    | Beetrai                                                                                                    | Cancela                                        |                                                                                                    |                                     |
| PRESTAMO CALAMIDAD | DOMESTICA                                                                                                    | Valor Solicitado 💲 📃                           | 1.000,000                                                                                                    |                                     |
| 00000              |                                                                                                    | Valor Aprobado \$                              |                                                                                                    |                                     |
|                    | Código<br>2 FALTAN<br>2 FALTAN                                                                                  | Código Motivo<br>NO APLICA<br>2 FALTAN RECUDOS | Código Motivo Tiempo Blog NO APLICA 2 FALTAN RECUDOS III Concelar PRESTAMO CALAMIDAD DOMESTICA Valor Solicitado \$ Valor Solicitado \$ Valor Solicit | Código Motivo Tiempo Bloqueo (Días) |

Solo seleccionamos el comentario que esta ya definido en la base de datos del cliente

| shared ser           | Buscar:               | P P.            |           |                | <u>p de</u> |
|----------------------|-----------------------|-----------------|-----------|----------------|-------------|
| valuador de Créditos | Código                | Moti            | vo        | Tiempo Bloqueo | (Días) stor |
| Dat                  | 1                     | NO APLICA       |           |                | t           |
| Num                  | 21                    | ALTAN RECUDOS   |           |                | : 118       |
|                      |                       |                 |           |                |             |
| Dato                 |                       |                 |           |                |             |
| Documento            |                       |                 |           |                |             |
| Cargo                |                       |                 | •         |                |             |
| Estado Civil         |                       |                 |           |                |             |
| Dirección            |                       |                 |           |                |             |
|                      |                       |                 |           |                |             |
| Datos del Cor        | •                     |                 |           |                | -           |
| Nombre               |                       | [ ]             | la a      | -              |             |
| Dato                 |                       | Ceptar          | S Lancela | 5              |             |
| Motivo de la Sol     | icitud PRESTAMO CALAM | MIDAD DOMESTICA | Valor So  | licitado \$ 1  | 000,000     |
| Acuerdo de Evalu     | ación 00000           |                 | Valor Ap  | 2 obadore      |             |
|                      |                       | DOC             |           | THE REPORT OF  |             |

## Desde el estado aprobado

Last

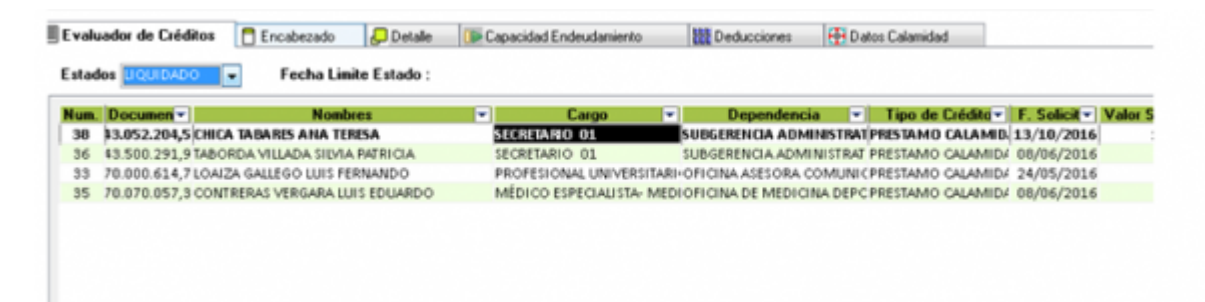

Cuando buscamos un crédito en estado liquidado, cancelado o rechazado El campo estatus del mismo estará bloqueado de la misma manera al asignarle el estado rechazado automáticamente el campo se bloqueara, si se coloca por error se deben deshacer los cambios. Esto pasa por la validación del mismo estado cuando este rechazado este bloqueado

| alador de Creditos | Encapezado          | Detalle     | Capacidad Ende | udamento EEE     | Deducciones   | Pro Datos Calamidad |
|--------------------|---------------------|-------------|----------------|------------------|---------------|---------------------|
| Dates              | Básicos             |             |                |                  |               | · ·                 |
| Num.               | 30                  |             |                | F                | . Solicitud 🔲 | 13/10/2016          |
| Datos P            | ersonales           |             |                |                  |               |                     |
| Documento 43       | 052 204,5 Nombre    | CHICA TABAR | ES ANA TERESA  |                  |               |                     |
| Cargo 18           | CRETARIO 01         |             |                | Antiguedad 2     | 1,1           |                     |
| Estado Civil 50    | LTERO (A)           | Teléfono    | 343-95-09      |                  |               |                     |
| Dirección GA       | LLE 7 No 81-107     |             |                | Salario S        | 1.956.960     |                     |
| Nombre             | ge o Compañero(a)   |             |                |                  |               | 1                   |
| Datos A            | dicionales          |             |                |                  |               |                     |
| Motivo de la Soli  | citud PRESTAMO CALA | MIDAD DOME  | STICA          | Valor Solicitado | \$ 1.13       | 21.000              |
| Acuerdo de Evalua  | ción 00000          |             |                | Valor Aprobado   | 5 3.3         | 21.000              |
| Nomina Ba          | Asica NOMINA EMPLEA | 4DOS        |                | Estado           | LIQUIDADO     |                     |
| Observaciones      |                     |             |                |                  |               |                     |
|                    |                     |             |                |                  | BLOOUEA       | 00                  |

Cuando está en estado aprobado y lo voy a colocar rechazado

| valu | uador de Crédito                 | s 📑 Encabe:                                                                                                    | zado 🛛 🔁 Detalle   | 🕕 Capacidad En | deudamiento  |             | Deducciones     | - 6  |
|------|----------------------------------|----------------------------------------------------------------------------------------------------|--------------------|----------------|--------------|-------------|-----------------|------|
| stad | los Aprobado                     | Fec                                                                                                    | ha Limite Estado : |                |              |             |                 |      |
| um.  | Documen                          |                                                                                                    | Nombres            | <b>T</b>       | Cargo        | -           | Dependenc       | ia   |
| 48   | \$2.977.115,4 AG                 | SUDELO SANCHE                                                                                                    | Z FLOR CELINA      | SECRETARIO     | 01           | SUBG        | ERENCIA ADM     | INIS |
| 51   | 3.567.952,1 CL                   | JERVO CAÑOLA I                                                                                                    | HECTOR ABAD        | TÉCNICO A      | MINISTRA     | TIVO- ISUBG | ERENCIA FOM     | ENT  |
| 49   | 8.154.622,1 A                    | VAREZ AMAYA                                                                                                    | MAGDARIO DE JESUS  | AUXILARA       | DMINISTRA    | NTVO SUBG   | ERENCIA FOM     | IENT |
| 55   | 71.719.383,1 VI                  | LLEGAS VIVARES                                                                                                    | JUAN GUILLERMO     | PROFESION      | AL UNIVERS   | SITARI SUBG | ERENCIA FOM     | ENT  |
| Eva  | shored serve                     | Uscar:<br>Código                                                                                                    | P Pa               | 10 T           | iempo Bloque | o (Días) Mo | serde la IP: 17 |      |
| Eva  | Luador de Créditos               | Código                                                                                                    | Motiv              | 0 T            | iempo Dioque | o (D (as)   | os Calamidad    |      |
|      | Dat [                            |                                                                                                    | NO APLICA          |                |              | 1           | *               |      |
| 1    | Num.                             |                                                                                                    | 2 FALTAN RECUDOS   |                |              | : (1)       | 0               |      |
|      | Data                             |                                                                                                    |                    |                |              |             | _               |      |
| 1    | Documento                        |                                                                                                    |                    |                |              |             |                 |      |
|      | Cargo                            |                                                                                                    |                    |                |              |             |                 |      |
|      | Estado Civil                     |                                                                                                    |                    |                |              |             |                 |      |
|      | Dirección                        |                                                                                                    |                    |                |              |             |                 |      |
|      | Datos del Cor                    | <                                                                                                    |                    |                |              | - · [       |                 |      |
|      | Nombre                           |                                                                                                    | Acentar            | Cancelar       |              |             |                 |      |
| 1    | Date                             |                                                                                                    |                    | a second       |              |             |                 |      |
|      | Motivo de la Solici              | tud PRESTAMO CAL                                                                                                    | AMIDAD DOMESTICA   | Valor Solicit  | ado \$ 50    | 000.000.000 |                 |      |
|      | Acuerdo de Evaluac<br>Nomina Bás | ion 00000                                                                                                    | TADOS              | Valor Aprob    | do 010010200 | 5.154.800   |                 |      |
|      | Observaciones                    | and the second second s |                    | Esta           |              |             |                 |      |
|      | observaciones                    |                                                                                                    |                    |                |              |             |                 |      |
|      | DASDADAS AC                      |                                                                                                    |                    |                |              |             |                 |      |

Me indica que debo colocar una observación por cual rechazo el crédito hasta no colocar la observación no me permitirá guardar

| SIONAL UNIVERSITAP | RIO- EQUIPO TALE                                                                  | NTO HUMAN                                                                                  | Antiquadad                                                                                                    |                                               |                                                                                                    |                                                                                                    |                                                                                                    |
|--------------------|-----------------------------------------------------------------------------------|--------------------------------------------------------------------------------------------|----------------------------------------------------------------------------------------------------|-----------------------------------------------|----------------------------------------------------------------------------------------------------|----------------------------------------------------------------------------------------------------|----------------------------------------------------------------------------------------------------|
|                    |                                                                                   | and a second second                                                                        | Anoguedad                                                                                                    | 4,4                                           |                                                                                                    |                                                                                                    |                                                                                                    |
| O (A)              | Teléfono 📃                                                                        | 341-28-59                                                                                  |                                                                                                    |                                               |                                                                                                    |                                                                                                    |                                                                                                    |
| 27 77-137, CASA 13 | Control Talento H                                                                 | lumano                                                                                     | C alaria<br>X                                                                                                   | \$4.502.881                                   |                                                                                                    |                                                                                                    |                                                                                                    |
| o Compañero(a)     |                                                                                   |                                                                                            |                                                                                                    |                                               |                                                                                                    |                                                                                                    |                                                                                                    |
|                    | Debu                                                                              | Indicar una Ob                                                                             | senacion                                                                                                    |                                               |                                                                                                    |                                                                                                    |                                                                                                    |
| onales             |                                                                                   |                                                                                            | Jervaelon .                                                                                                    |                                               |                                                                                                    |                                                                                                    |                                                                                                    |
| d PRESTAMO CALA    |                                                                                   |                                                                                            |                                                                                                    | \$ 500.000.000                                |                                                                                                    |                                                                                                    |                                                                                                    |
| 00000              |                                                                                   | [                                                                                          | Aceptar                                                                                                    | \$ 5.154.800                                  |                                                                                                    |                                                                                                    |                                                                                                    |
| NONALNIA ENADLE    |                                                                                   |                                                                                            |                                                                                                    | RECHAZADO                                     |                                                                                                    |                                                                                                    |                                                                                                    |
|                    | 27 77-137, CASA 11<br><b>Compañero(a)</b><br>onales<br>d PRESTAMO CALA<br>n 00000 | 27 77-137, CASA 117<br>Control Talento H<br>Control Talento H<br>Control Talento H<br>Debu | 27 77-137, CASA 11<br>Control Talento Humano<br>Compañero(a)<br>Debe Indicar una Ob<br>PRESTAMO CALA<br>D 00000 | 27 77-137, CASA 117<br>Control Talento Humano | 27 77-137, CASA 117<br>Control Talento Humano<br>Compañero(a)<br>Debe Indicar una Observacion<br>PRESTAMO CALA<br>PRESTAMO CALA<br>Aceptar<br>S.154.800 | 27 77-137, CASA 11<br>Control Talento Humano<br>Compañero(a)<br>Debe Indicar una Observacion<br>PRESTAMO CALA<br>PRESTAMO CALA<br>D00000<br>CALEPTA | 27 77-137, CASA 117<br>Control Talento Humano<br>Compañero(a)<br>Debe Indicar una Observacion<br>Debe Indicar una Observacion<br>Aceptar |

Teniendo un crédito en estado aprobado o recepción lo puedo devolver a estudio por alguna circunstancia dada

El tener esta posibilidad se coloca que el crédito pueda pasar de estado recepción a aprobado directamente o puede pasar de según la secuencia de en estudio a recepción y de recepción a aprobación

|                                                            | aros pasicos                                                          |                                 |              |                |                                          |                                                                       |            |
|------------------------------------------------------------|-----------------------------------------------------------------------|---------------------------------|--------------|----------------|------------------------------------------|-----------------------------------------------------------------------|------------|
| Num.                                                       | 54                                                                    |                                 |              |                |                                          | F. Solicitud                                                          | 12/04/2018 |
| Da                                                         | tos Personales                                                        |                                 |              |                |                                          |                                                                       |            |
| Document                                                   | 0 8.318.634,0                                                         | Nombre G                        | ANO MESA EDU | JARDO DE JESUS | S                                        |                                                                       |            |
| Carg                                                       | JEFE DE OFICIN                                                        | A ASESORA DE                    | COMUNICACI   | ONES           | Antiguedad                               | 41,6                                                                  |            |
| Estado Civ                                                 | il SOLTERO (A)                                                        |                                 | Teléfono     | 260-16-68      |                                          |                                                                       |            |
| Direcció                                                   | n CL 44A 68A 84                                                       |                                 |              |                | Salario                                  | \$6.443.280                                                           |            |
|                                                            |                                                                       |                                 |              |                |                                          |                                                                       |            |
| Datos del C                                                | onyuge o Compa                                                        | iñero(a)                        |              |                |                                          |                                                                       |            |
| Nombr                                                      | e                                                                     |                                 |              |                |                                          |                                                                       |            |
| TTOMO                                                      |                                                                       |                                 |              |                |                                          |                                                                       |            |
| Da                                                         | tos Adicionales                                                       |                                 |              |                |                                          |                                                                       |            |
| Da<br>Motivo de la                                         | tos Adicionales<br>Solicitud PREST                                    | AMO CALAMIE                     | DAD DOMESTIC | CA             | Valor Solicita                           | do \$                                                                 | 100.000    |
| Da<br>Motivo de la<br>Acuerdo de E                         | tos Adicionales<br>Solicitud PRESI<br>valuación 0000                  | AMO CALAMII                     | DAD DOMESTIC | CA             | Valor Solicita<br>Valor Aproba           | do \$                                                                 | 100.000    |
| Da<br>Motivo de la<br>Acuerdo de E<br>Nomi                 | tos Adicionales<br>Solicitud PREST<br>valuación 0000<br>na Básica NOM | AMO CALAMIE<br>)<br>NA EMPLEADO | DAD DOMESTIC | CA             | Valor Solicita<br>Valor Aproba<br>Estado | do \$                                                                 | 100.000    |
| Da<br>Motivo de la<br>Acuerdo de E<br>Nomi                 | tos Adicionales<br>Solicitud PRESI<br>valuación 0000<br>na Básica NOM | AMO CALAMIE<br>D<br>NA EMPLEADO | DAD DOMESTIC | °A             | Valor Solicita<br>Valor Aproba<br>Estado | do \$                                                                 | 100.000    |
| Da<br>Motivo de la<br>Acuerdo de E<br>Nomi<br>Observacione | tos Adicionales<br>Solicitud PRESI<br>valuación 0000<br>na Básica NOM | AMO CALAMIE<br>D<br>NA EMPLEADO | DAD DOMESTIC | CA             | Valor Solicita<br>Valor Aproba<br>Estado | do \$<br>do \$<br>RECEPCIÓN<br>RECEPCIÓN<br>APROBADO<br>LI QUIDADO    | 100.000    |
| Da<br>Motivo de la<br>Acuerdo de E<br>Nomi                 | tos Adicionales<br>Solicitud PRESI<br>valuación 0000<br>na Básica NOM | AMO CALAMIO<br>D<br>NA EMPLEADO | DAD DOMESTIC | CA             | Valor Solicita<br>Valor Aproba<br>Estado | do \$<br>RECEPCIÓN<br>APROBADO<br>LIQUIDADO<br>RECHAZADO              |            |
| Da<br>Motivo de la<br>Acuerdo de E<br>Nomi                 | tos Adicionales<br>Solicitud PRESI<br>valuación 0000<br>na Básica NOM | AMO CALAMIO<br>D<br>NA EMPLEADO | DAD DOMESTIC | CA             | Valor Solicita<br>Valor Aproba<br>Estado | do \$<br>RECEPCIÓN<br>APROBADO<br>LIQUIDADO<br>RECHAZADO<br>CANCELADO |            |

No es necesario colocar observación es estas estados estudio a recepción y de recepción a aprobación

←Volver atrás

| From:<br>http://wiki.adacsc.co/ - <b>Wiki</b>                                                                                     |   |
|----------------------------------------------------------------------------------------------------|---|
| Permanent link:<br>http://wiki.adacsc.co/doku.php?id=ada:sicoferp:gestionhumana:nomina:administradordelsistema:evaluadordecredito | × |

Last update: 2018/11/19 13:55